## Erledigt Black Screen beim Booten in Mac OS nach Update Mojave 10.14.4

Beitrag von "al6042" vom 14. April 2019, 11:50

Die EFI kannst du auch in Windows oder Linux öffnen, damit du uns ein ZIP bereitstellen kannst. In Windows läuft das wie folgt -> <u>https://www.insanelymac.com/fo...-partition-on-windows-10/</u> In Linux musst du einfach das Programm "Disks" ausführen und wie folgt öffnen:

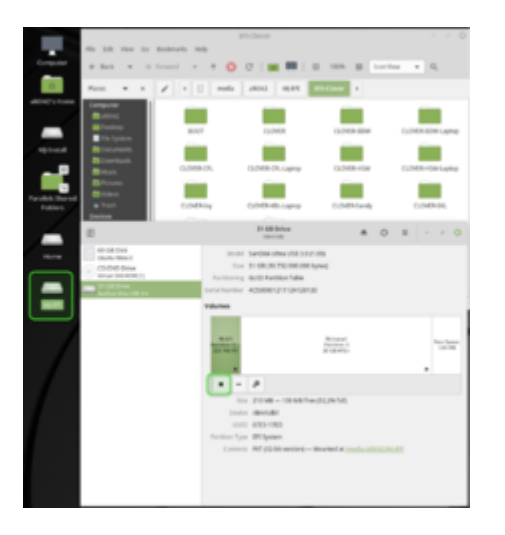

Achte auf das kleine "Play"-Symbol in Disks.

Damit die EFI gemountet wird, musst du dort drauf klicken, damit das "Stop"-Symbol auftaucht.

Danach kannst du den Inhalt der EFI ganz normal browsen, nutzen oder anpassen.

Das Beispiel hier arbeitet mit Mint.